## Настройка роутера D-Link DIR-300

Внимание! Перед настройкой роутера рекомендуется обновить прошивку маршрутизатора (роутера) до последней версии.

Последние версии прошивок можно найти на форуме ASUS: <u>http://forum.dlink.ru/</u> <u>Перед настройкой роутера выполните следующие действия</u>

Подключите устройство к компьютеру проводом, который идет в комплекте. Откройте браузер, установленный на Вашем компьютере (Internet Explorer, Chrome, Opera или Firefox), и наберите в строке адреса **"192.168.0.1**". Откроется вэб-интерфейс роутера.

Укажите:

- **Login:** admin;
- **Password:** по инструции ниже.

Для D-Link DIR-300/DIR-320 ревизии B1, B2, B3 Password — пустое поле.

Для D-Link DIR-300/DIR-320 ревизии **B4, B5,B6, B7** Password будет указан на наклейке, расположенной снизу D-Link DIR-300/DIR-320, либо в "Руководстве пользователя". Если пароль не указан, то в поле password ввести admin.

Загрузится стартовое окно конфигурации роутера. На вкладке "Setup", выбираете вкладку "Internet Setup" и нажимаете кнопку "Manual Internet Connection Setup".

| Product | Page: | DIR-33  |
|---------|-------|---------|
| TTOGGC  |       | DIN 220 |

Firmware Version: 1.12

| D I Seal                                                              |                                                                                                    |                                                                                                    |                                                                                                    |                                                                                     |                                                                                                    |
|-----------------------------------------------------------------------|----------------------------------------------------------------------------------------------------|----------------------------------------------------------------------------------------------------|----------------------------------------------------------------------------------------------------|-------------------------------------------------------------------------------------|----------------------------------------------------------------------------------------------------|
| D-S MILL                                                              |                                                                                                    |                                                                                                    |                                                                                                    |                                                                                     |                                                                                                    |
| DIR-330                                                               | SETUP                                                                                                    | ADVANCED                                                                                                    | MAINTENANCE                                                                                                    | STATUS                                                                              | HELP                                                                                                    |
| Internet Wireless Settings Network Settings VPN Settings UNN Settings | INTERNET CONNECTION<br>Use this section to configure<br>types to choose from: Stat<br>PPTP. If you are unsure of<br>Provider.<br>Note: If using the PPPoE of<br>on your computers.<br>Save Settings Don't Save<br>INTERNET CONNECTION<br>Choose the mode to be use<br>My Internet Connection is<br>IP Address<br>Subnet Mask<br>Gateway<br>DNS<br>Server IP/Name<br>L2TP Account<br>L2TP Retype password<br>Maximum Idle Time<br>MTU<br>Connect mode select | N re your Internet Conr<br>ic IP, DHCP, PPPoE, P your connection met aption, you will need we Settings N TYPE : red by the router to o : L2TP (Username / P ided by your Internet ① Dynamic IP ided by your Internet ② Dynamic IP ided by your Internet ③ Dynamic IP ided by your Internet ③ Dynamic IP ided by iden iden iden iden iden iden iden iden | Dection type. There are se<br>PTP, L2TP, BigPond, Russia<br>hod, please contact your I<br>to remove or disable any Please<br>connect to the Internet.<br>assword) | veral connection<br>an PPPoE and Russian<br>nternet Service<br>PPoE client software | Helpful Hints<br>When configuring the<br>router to access the<br>Internet, be sure to choose<br>the correct Internet<br>Connection Type from<br>the drop down menu. If<br>you are unsure of which<br>option to choose, please<br>contact your Internet<br>Service Provider (ISP).<br>If you are having trouble<br>accessing the Internet<br>through the router, double<br>check any settings you<br>have entered on this page<br>and verify them with your<br>ISP if needed. |

- 1. Выбираете подключение "Russia L2TP" с динамическим назначением адреса провайдером "Dinamic IP".
- 2. "Server IP/Name" IP/Имя VPN сервера (I2tp.ooonet.ru).
- 3. "L2TP Account"- имя пользователя согласно техническому приложению к договору.
- 4. "L2TP Password" пароль согласно техническому приложению к договору.
- 5. "L2TP Retype Password" повторите пароль.
- 6. "Connect mode select" режим установки соединения. Выберите "Always-on" для постоянного подключения. "Connect-on-Demand" - установка соединения при необходимости - то есть при появлении трафика, направленного в Интернет, устройство установит соединение, а при отсутствии активности, по времени превышающее время указанное в "Maximum Idle Time" отсоединится. В случае выбора "Manual" - соединение устанавливается и завершается вручную.

Сохраните и примените настройки нажатием клавиши "Save Settings".

## Настройка Wi-Fi с шифрованием данных в роутере DIR-300

На вкладке "Setup", выбираете вкладку "Wireless Setup" и нажимаете кнопку "Manual Wireless Connection Setup".

Product Page : DIR-300

Hardware Version : B1 Firmware Version : 2.05

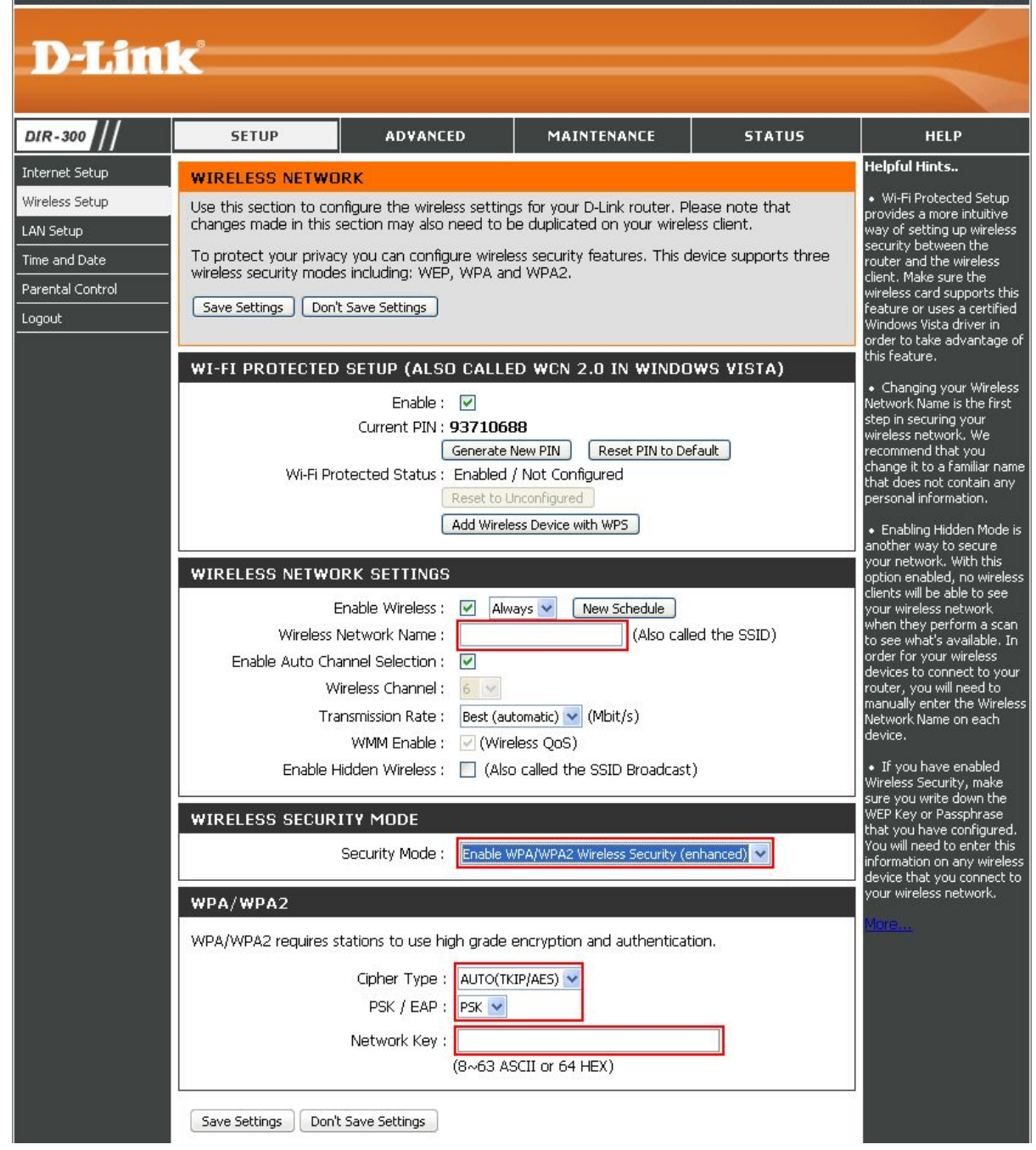

- 1. "Enable Wireless" ставите галочку.
- "Wireless Network Name" Произвольное название вашей сети, которое вы вписываете. В дальнейшем сеть будет отображаться именно с этим значением.
- 3. "Enable Auto Channel Selection" автовыбор канала (рекомендуется поставить галочку).
- "Enable Hidden Wireless" скрытие имени сети в эфире. (Выбирать по желанию. При выборе опции ваша сеть не будет видна окружающим и для подключения нужно будут вручную указывать имя сети.)
- 5. Переходите к графе "Wireless Security Mode". Выбираете параметр "Enable WPA/WPA2 Wireless Security (enhanced)".
- 6. Cipher Type: TKIP.
- 7. PSK/EAP: PSK.
- 8. Network Key: Введите свой ключ (пароль) для авторизации в вашей сети.

## Включение поддержки IP-TV (включение мультикаста) в роутере DIR-300

На вкладке "Advanced", выберите вкладку "Advanced Network"

| Product Page : DIR-30                                           | 0                                                                                                    |                                                                                                    |             | Hardware Version : B1 | Firmware Version : 2.05 |  |  |  |
|-----------------------------------------------------------------|----------------------------------------------------------------------------------------------------|----------------------------------------------------------------------------------------------------|-------------|-----------------------|-------------------------|--|--|--|
| D-Lini                                                          | K                                                                                                    |                                                                                                    |             |                       | $\prec$                 |  |  |  |
| DIR-300                                                         | SETUP                                                                                                    | ADVANCED                                                                                                    | MAINTENANCE | STATUS                | HELP                    |  |  |  |
| Port Forwarding                                                 | ADVANCED NETWO                                                                                                    | IRK SETTINGS                                                                                                    |             |                       | Helpful Hints           |  |  |  |
| Application Rules<br>QoS Engine<br>MAC Filter<br>Firewall & DMZ | These options are for o<br>changing these setting<br>your network.<br>Save Settings Don't                                                                                     | <ul> <li>For added security, it is<br/>recommended that you<br/>disable the WAN Ping<br/>Respond option. Ping is<br/>often used by malicious<br/>Internet users to locate<br/>active networks or PCs.</li> <li>If you are having<br/>trouble receiving video on<br/>demand type of service<br/>from the Internet, make<br/>sure the Multicast Stream<br/>option is enabled.</li> </ul> |             |                       |                         |  |  |  |
| Advanced Wireless                                               | UPNP                                                                                                    |                                                                                                    |             |                       |                         |  |  |  |
| Advanced Network Routing Logout                                 | Universal Plug and Play<br>devices.<br>Enable (                                                                                                    |                                                                                                    |             |                       |                         |  |  |  |
|                                                                 | WAN PING                                                                                                    |                                                                                                    |             |                       |                         |  |  |  |
|                                                                 | If you enable this feature, the WAN port of your router will respond to ping requests from the Internet that are sent to the WAN IP Address.<br>Enable WAN Ping<br>Response : |                                                                                                    |             |                       |                         |  |  |  |
|                                                                 |                                                                                                    |                                                                                                    |             |                       |                         |  |  |  |
|                                                                 | 10/100Mbps Auto                                                                                                    |                                                                                                    |             |                       |                         |  |  |  |
|                                                                 | MULTICAST STREA                                                                                                    | MS                                                                                                    |             |                       |                         |  |  |  |
|                                                                 | Enable Multicast Stre<br>Wireless Enhance M                                                                                                    | eams : 🔽<br>1ode : 💌                                                                                                    |             |                       |                         |  |  |  |
|                                                                 | Save Settings Don't                                                                                                    | Save Settings                                                                                                    |             |                       |                         |  |  |  |

Поставьте галочку "Enable Multicast Stream".

Сохраните и примените настройки нажатием клавиши "Save Settings".